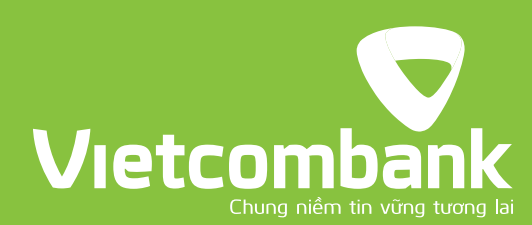

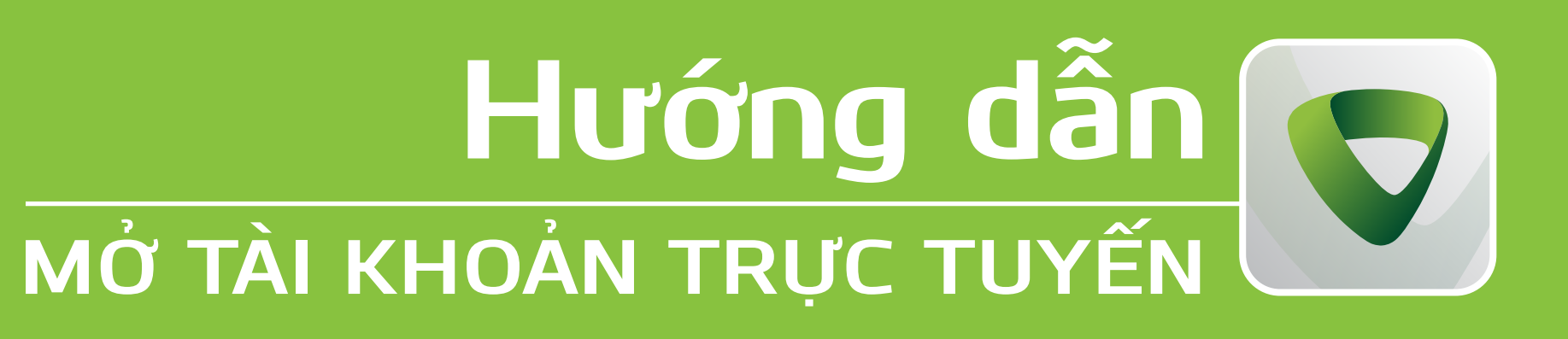

Quý khách hàng thân mến,

Vietcombank vừa ra mắt dịch vụ Mở tài khoản trực tuyến xác thực bằng eKYC, giúp khách hàng có thể mở tài khoản Vietcombank vào bất kỳ thời điểm nào, tại bất kỳ đâu, không phụ thuộc vào không gian và thời gian.

Khi mở tài khoản trực tuyến, Quý khách có thể đăng ký trọn gói các dịch vụ: Tài khoản thanh toán, Ngân hàng số VCB Digibank và Thẻ. Ngoài ra, Quý khách cũng được mặc định đăng ký Gói tài khoản VCB Plus để chuyển tiền hoàn toàn miễn phí trên VCBDigibank

Chỉ mất 01 phút để Quý khách mở tài khoản Vietcombank.

# HÃY BẮT ĐẦU THÔI

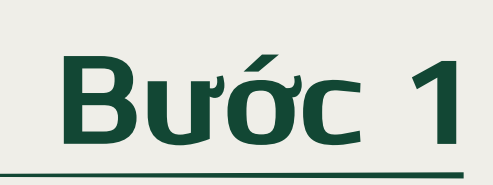

TẢI ỨNG DỤNG Tìm và tải ứng dung Vietcombank trên các chợ ứng dụng Download it from
App Store Get IT ON Google Play

Bước 2

MỞ ỨNG DỤNG

Mở ứng dụng và chọn

"Mở tài khoản dành cho khách hàng mới"

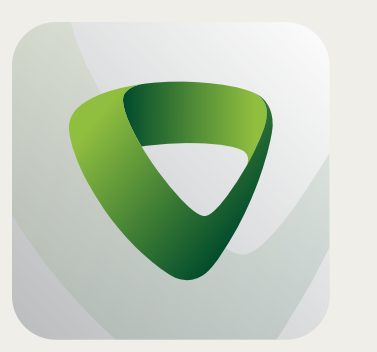

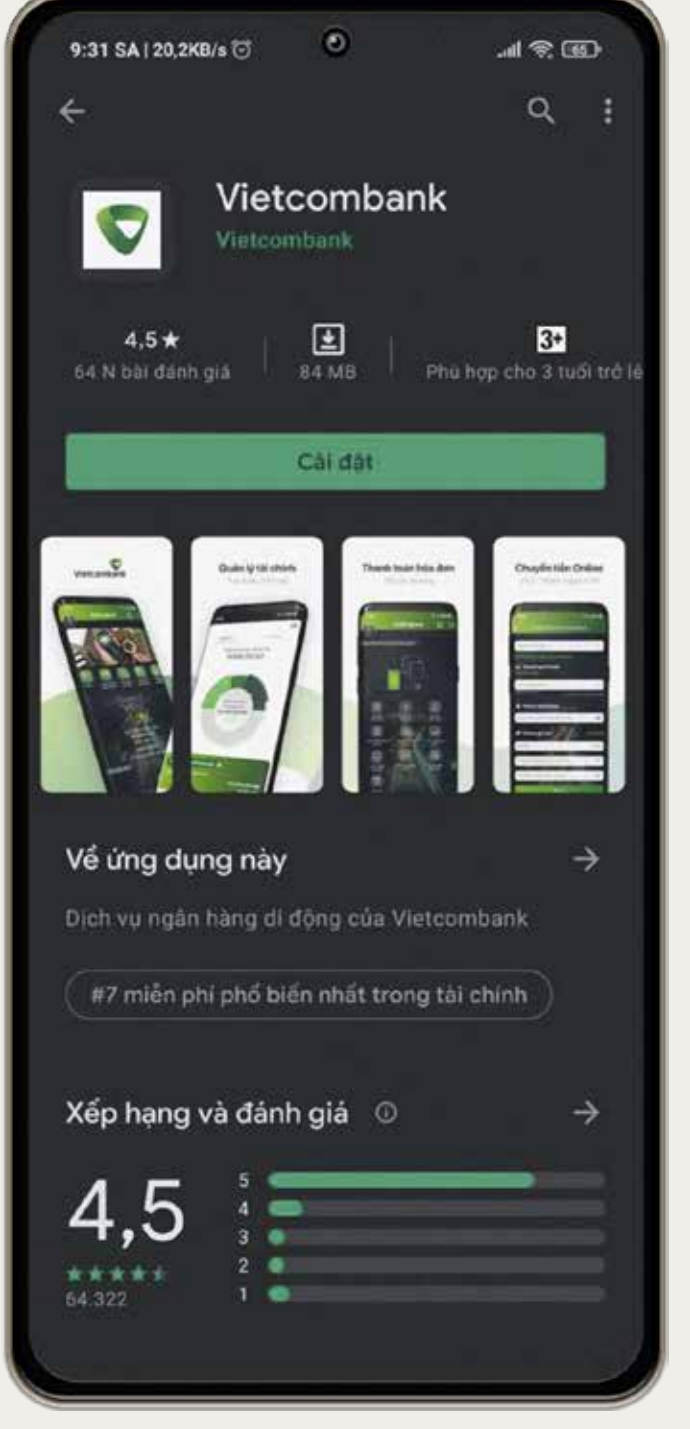

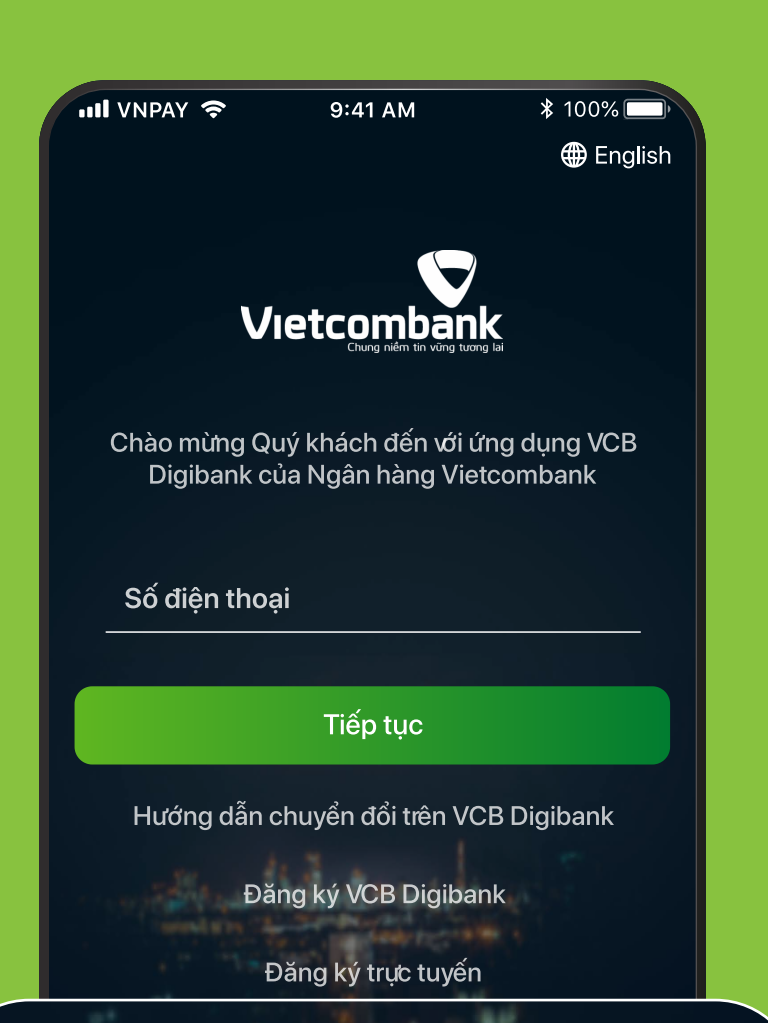

Mở tài khoản dành cho khách hàng mới

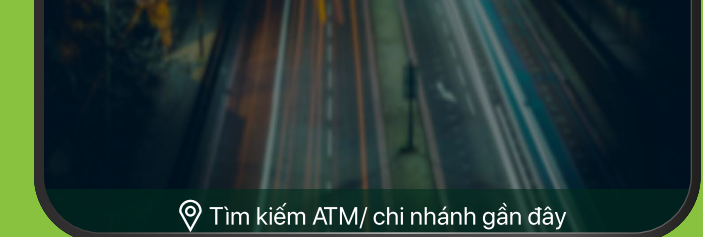

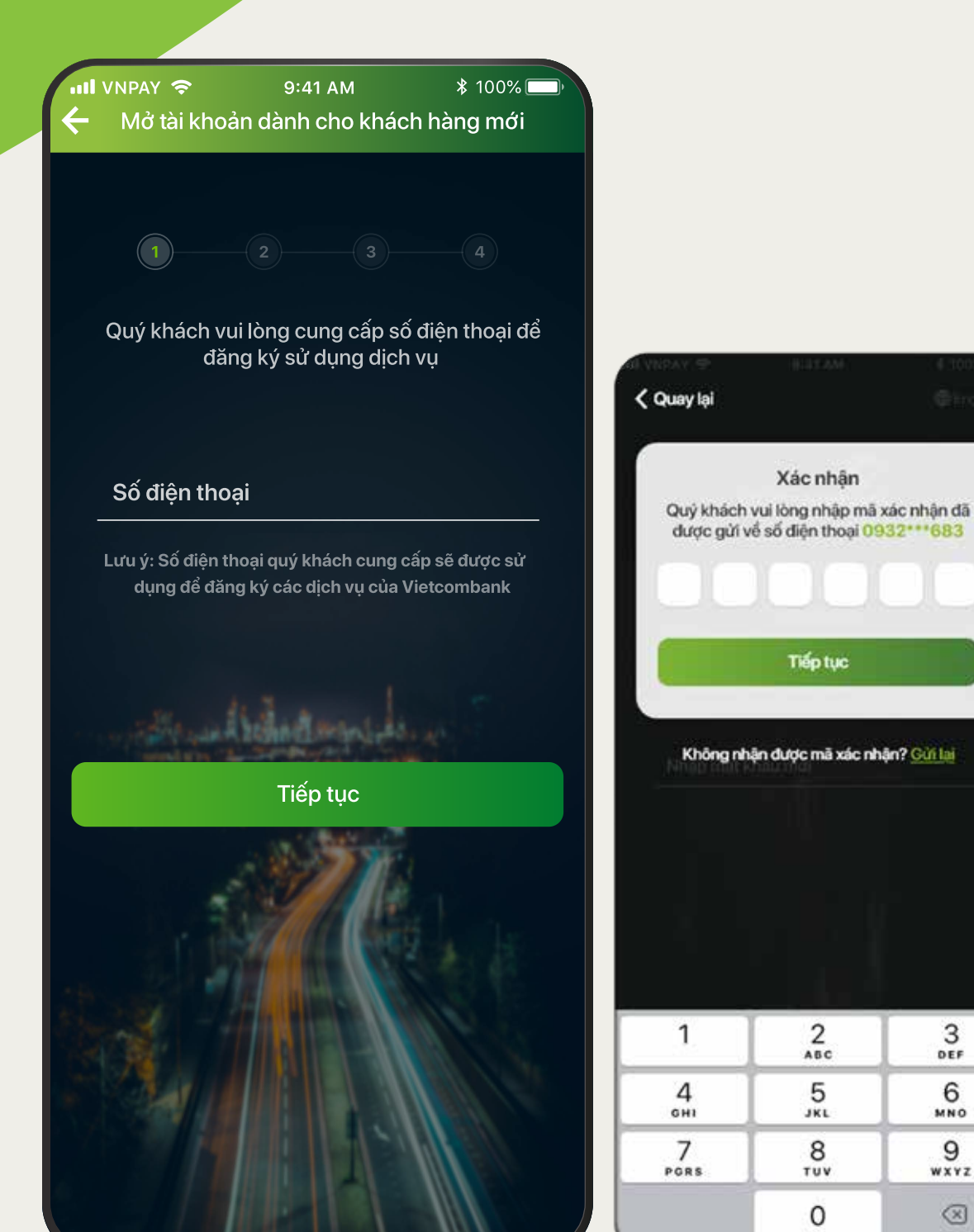

📶 GS 穼

Tiếp tục

2

5

JKL

8

TUV

0

100% 🗔

3 DEF

6 MN0

9

WXYZ

 $\otimes$ 

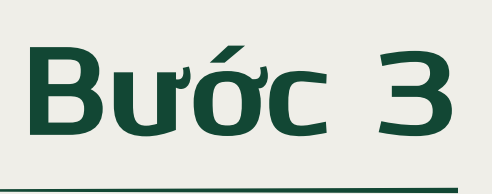

NHẬP SỐ ĐIỆN THOẠI Khách hàng nhập số điện thoại, hệ thống sẽ xác thực số điện thoại của Quý khách

#### Bước 4

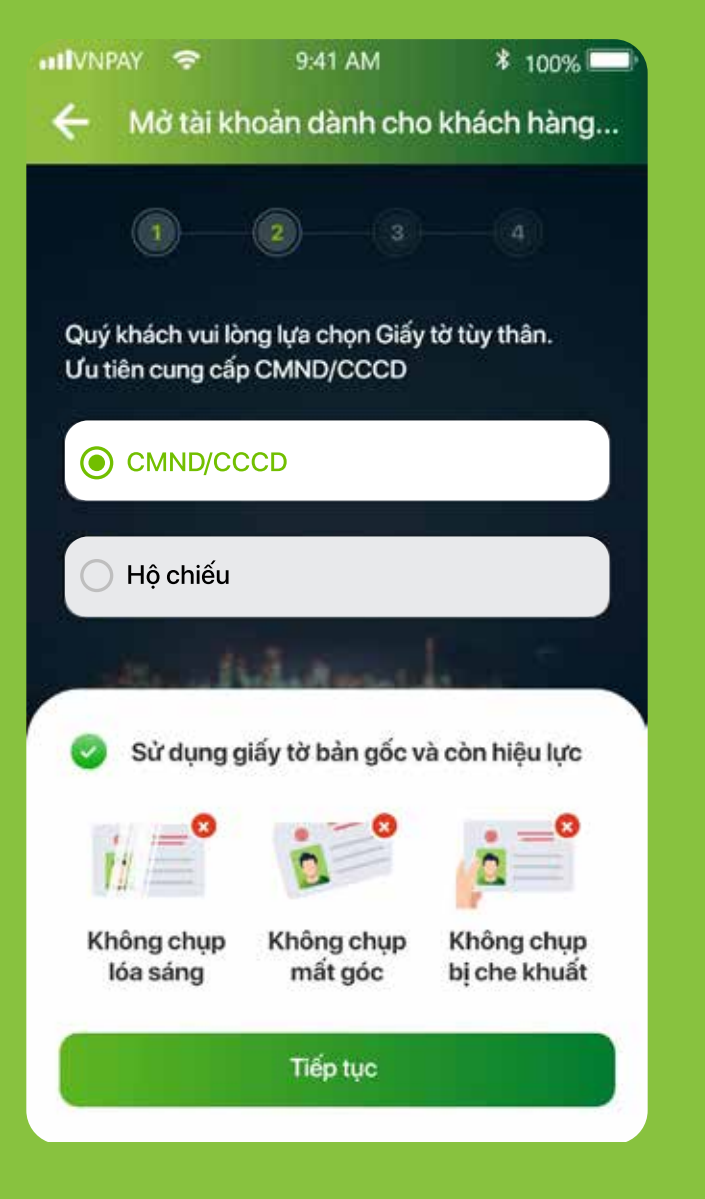

CHUP ẢNH GIẤY TỜ TÙY THÂN Lựa chọn loại giấy tờ (chứng minh thư/ căn cước/ hộ chiếu) và chụp ảnh giấy tờ theo hướng dẫn trên màn hình

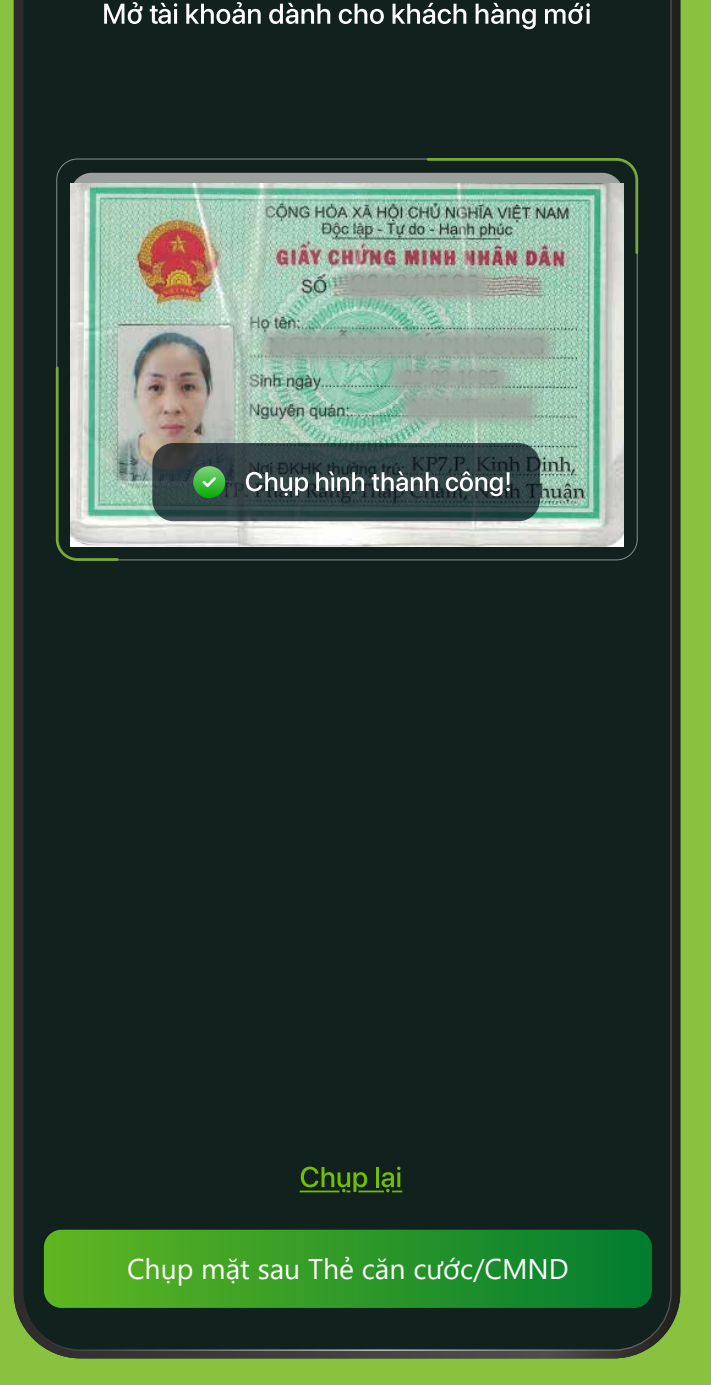

9:41 AM

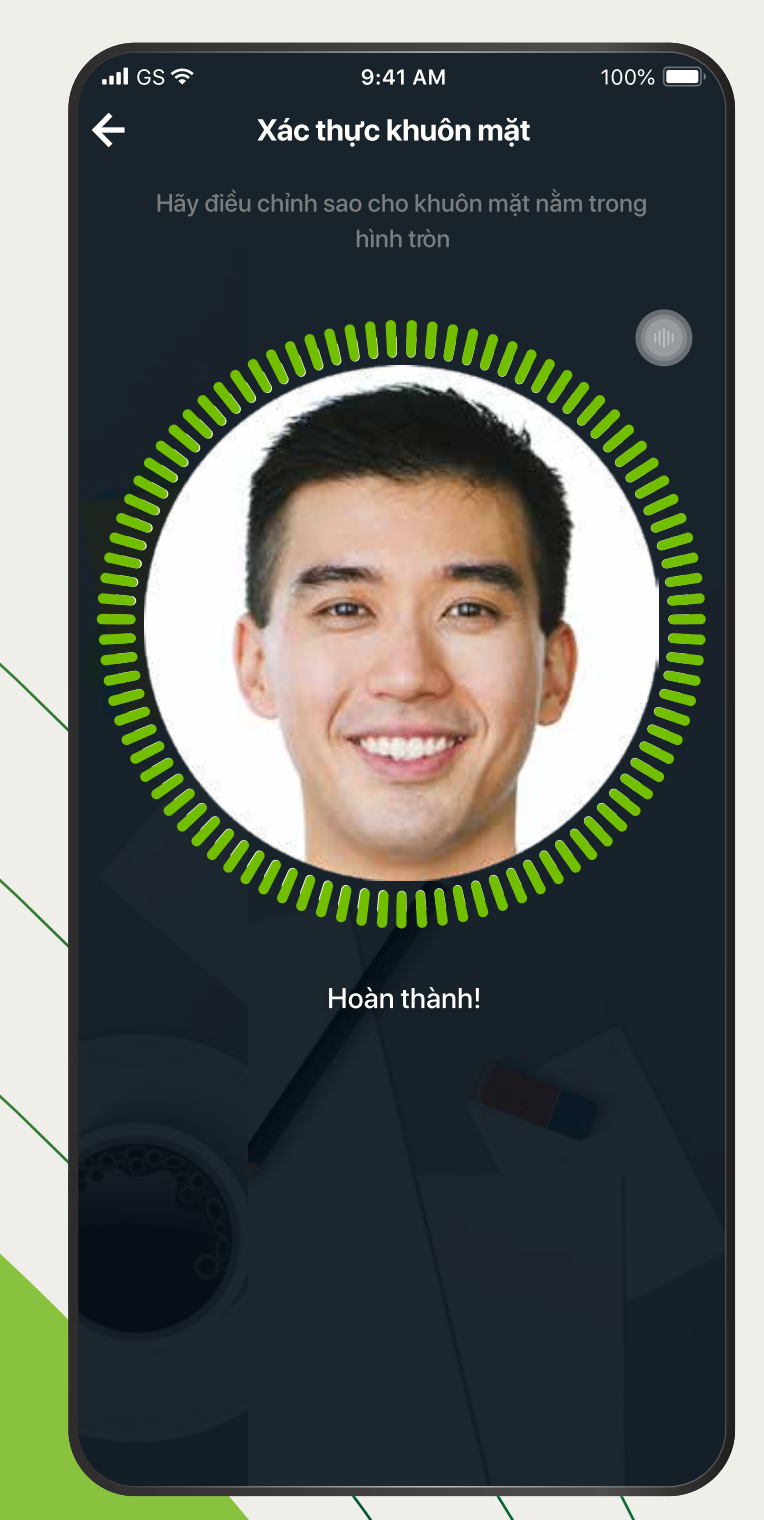

#### Bước 5

XÁC THỰC KHUÔN MẶT Xác thực khuôn mặt theo hướng dẫn trên màn hình

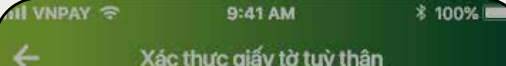

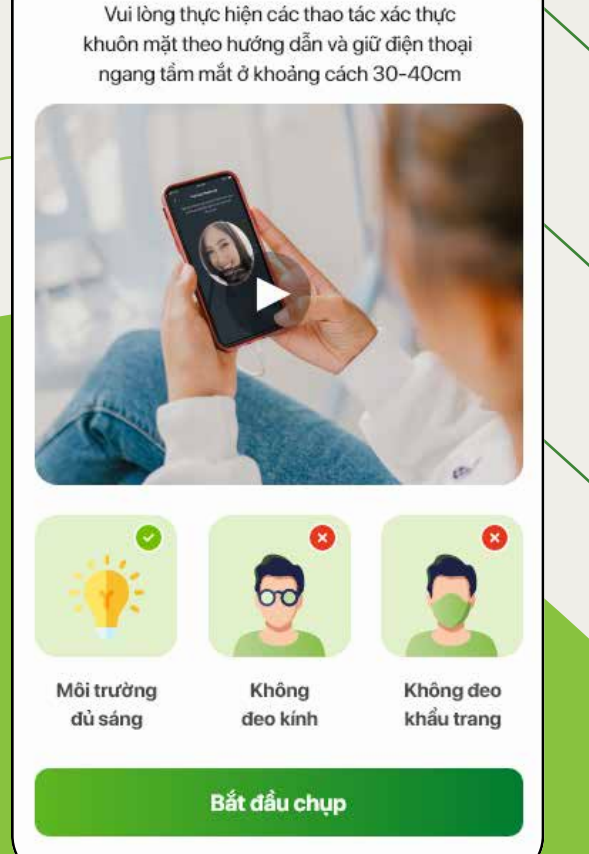

| Que quan     | ZZ Lang na, Doing E | a, na ny |
|--------------|---------------------|----------|
|              |                     |          |
| Địa chỉ thườ | ờng trú             |          |
| Hà Nội       |                     | Ψ.       |
| Chọn quậ     | n/ huyện            | ×        |
|              | Chọn Quận / Huyện   | Đóng     |
| Q Tìm kiế    | m                   |          |
| H. Hoài Đứ   | c                   |          |
| H. Đông Ar   | h                   |          |
| H. Gia Lâm   |                     |          |
| Q. Hoàng M   | ſai                 |          |
| Q. Đống Đa   | ē.                  | 0        |
| Q. Tây Hồ    |                     |          |
|              |                     |          |

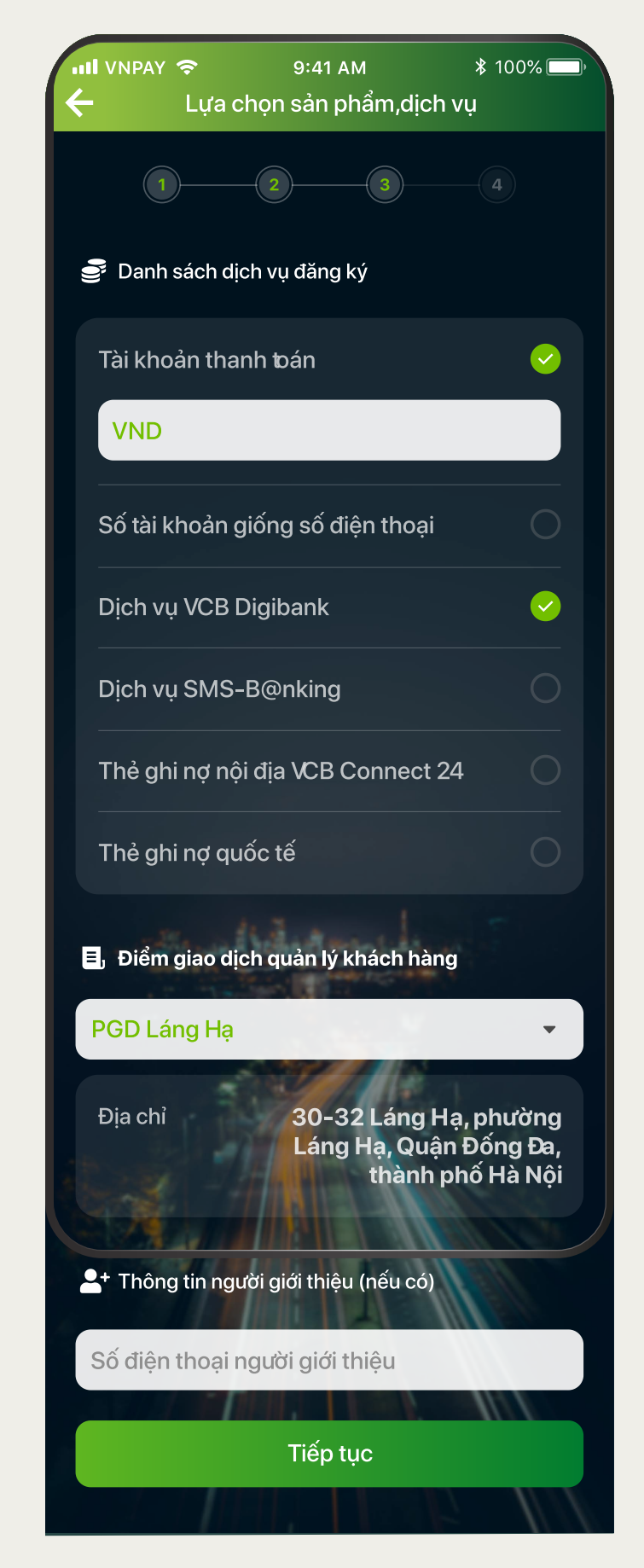

#### Bước 6

CHỌN SỐ TÀI KHOẢN VÀ DỊCH VỤ ĐI KÈM Chọn số tài khoản, loại tài khoản và các dich vu đi kèm.

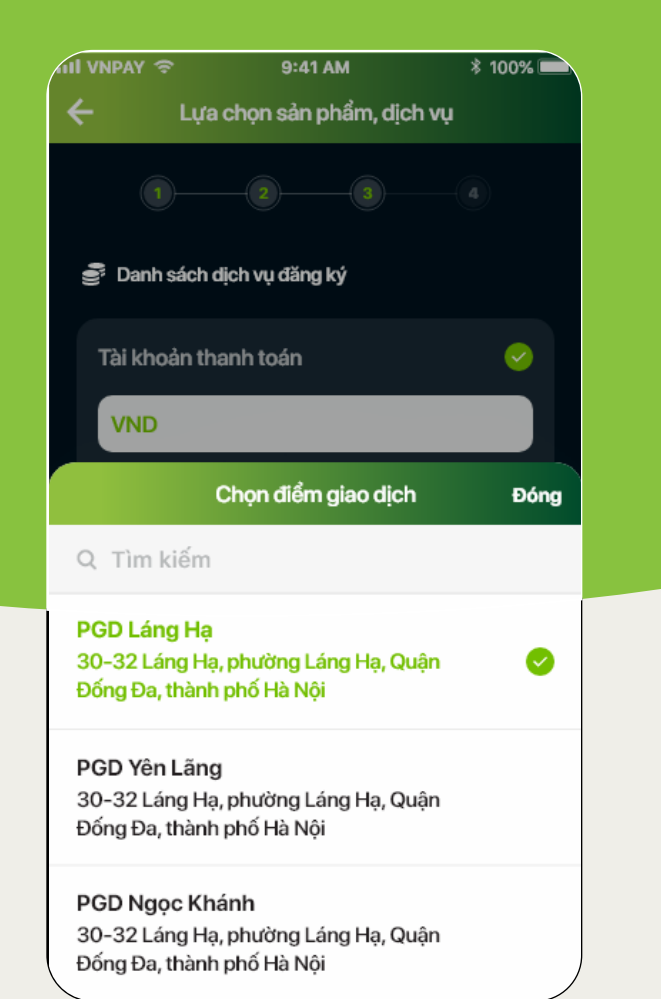

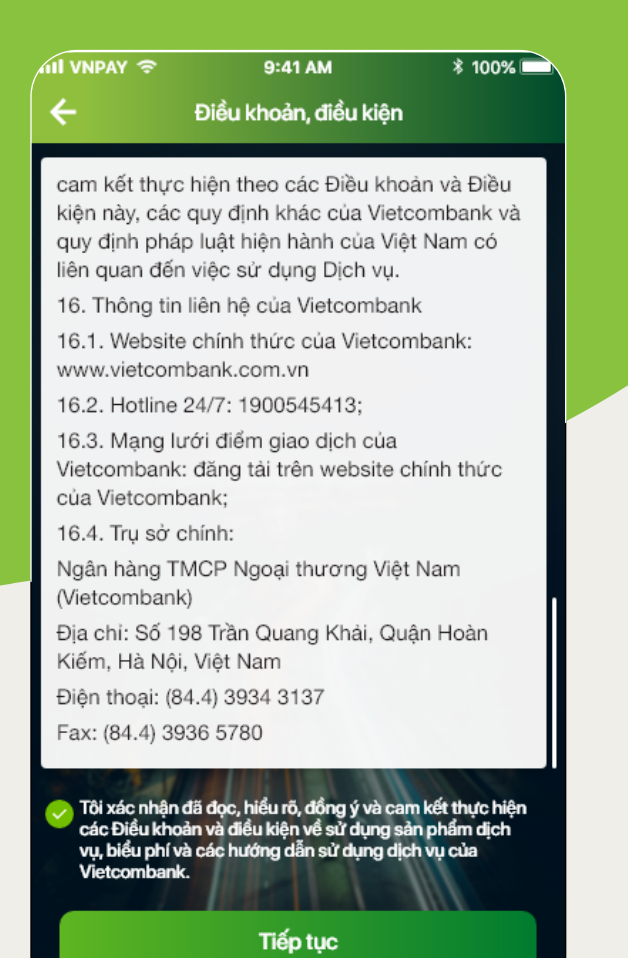

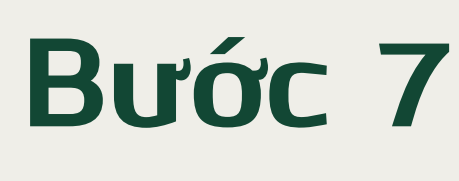

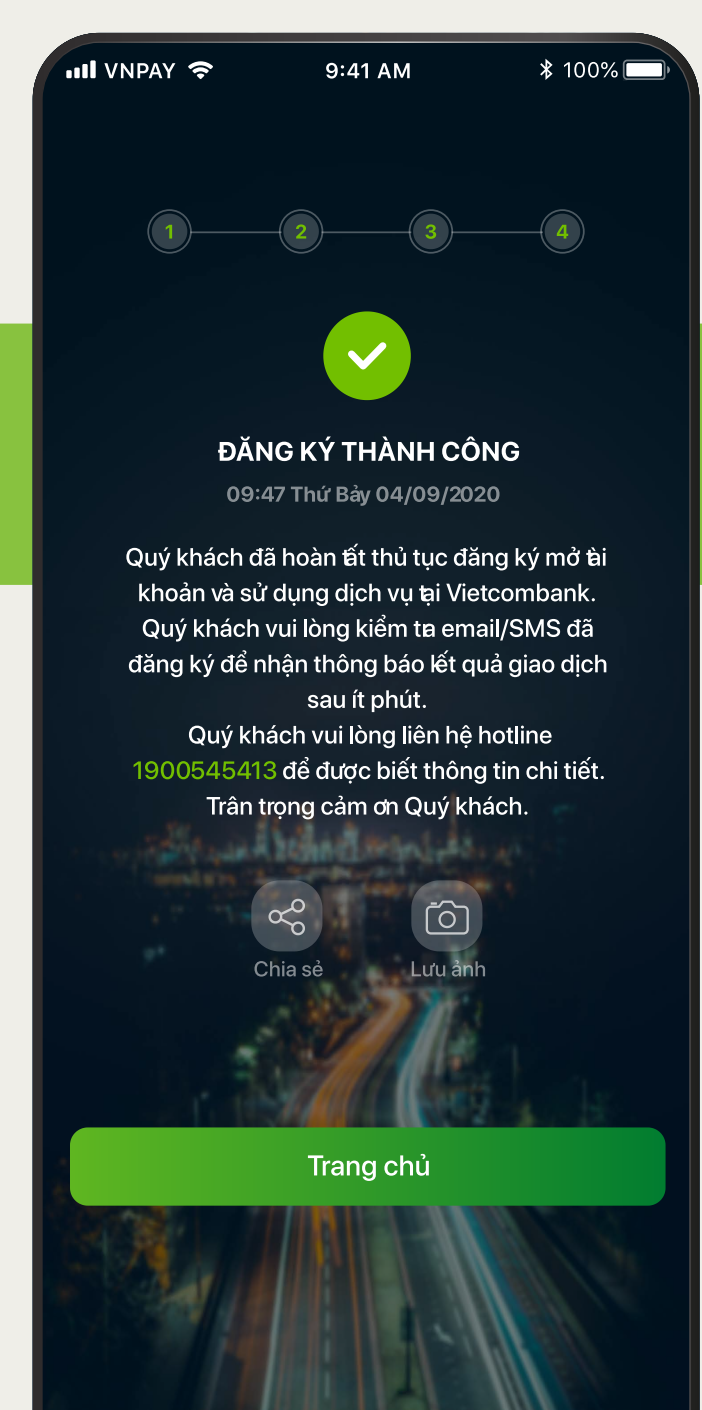

## THÀNH CÔNG

Các thông tin khác sẽ được gửi đến khách hàng qua email.

### ĐĂNG KÝ

Ngay sau khi đăng ký thành công, Vietcombank sẽ gửi tin nhắn SMS thông báo số tài khoản và mật khẩu kích hoạt dịch vụ **VCB**Digibank

> Chúc mừng Quý khách đã mở tài khoản trực tuyến thành công!

# Bây giờ, hãy kích hoạt Ngân hàng số VCB Digibank để bắt đầu giao dịch

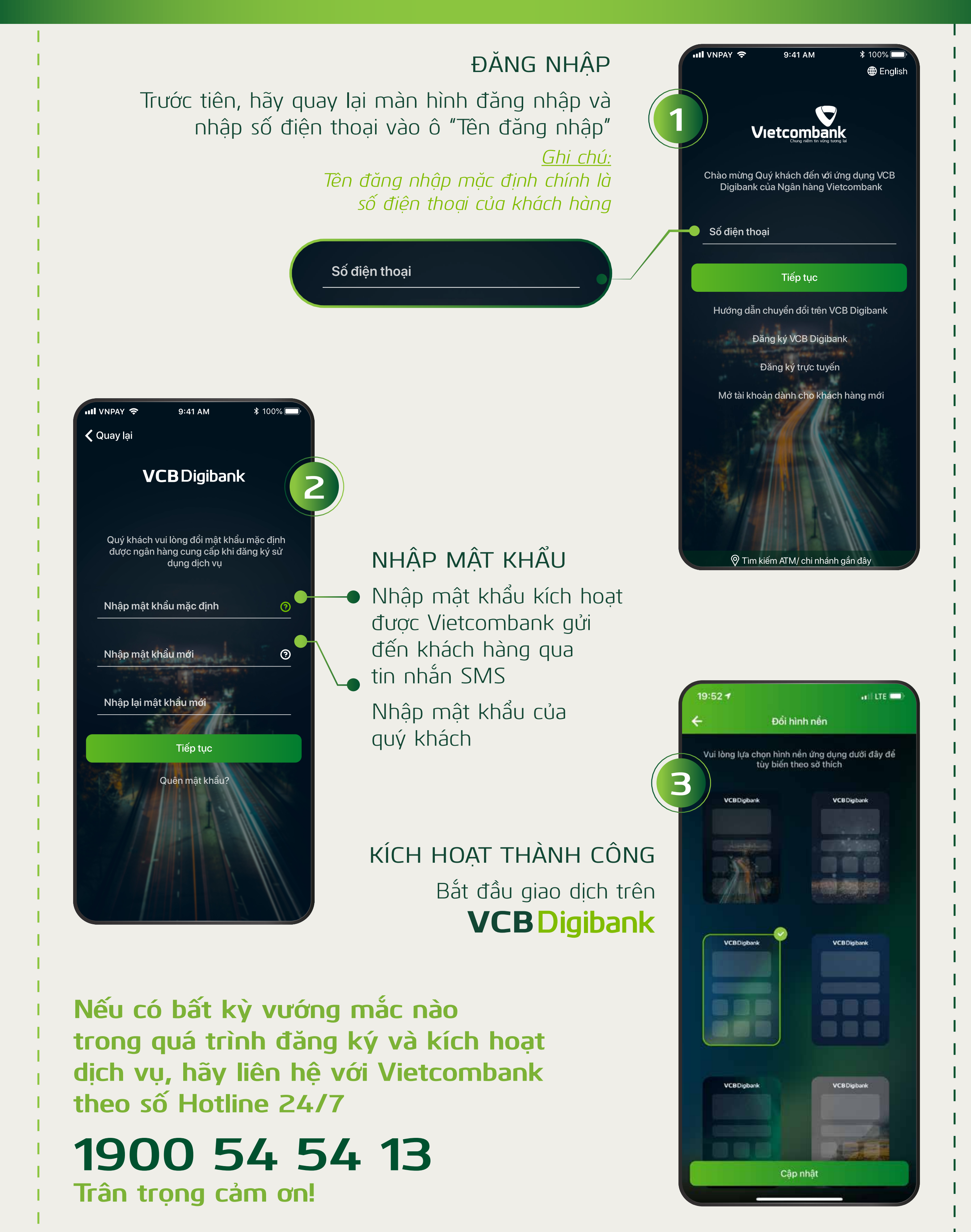